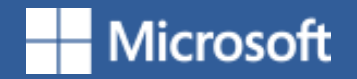

# Type mathematical formula and insert citations gracefully in

# Office Word

Yang Tao

2018|4|8

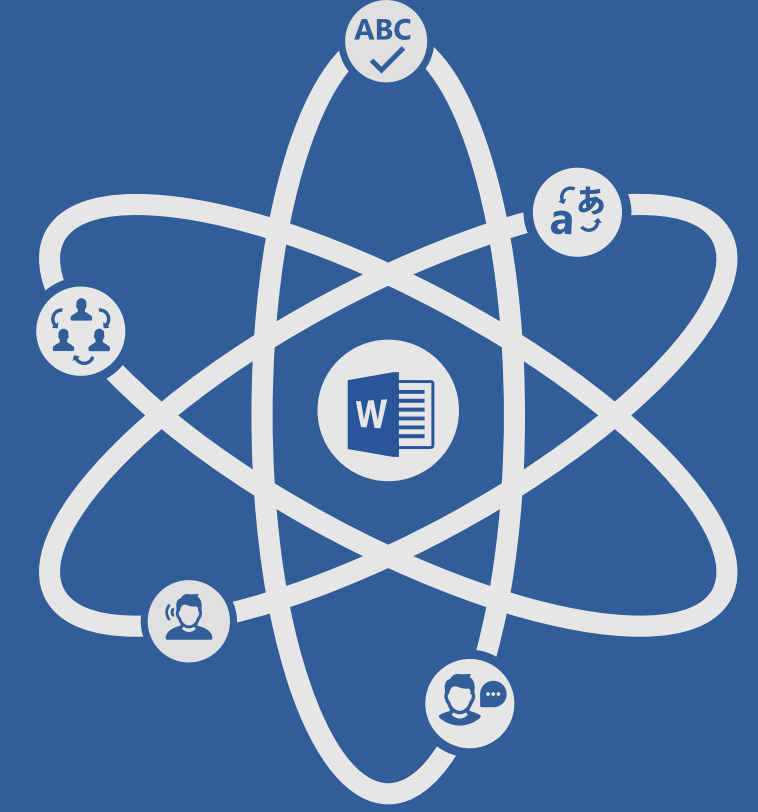

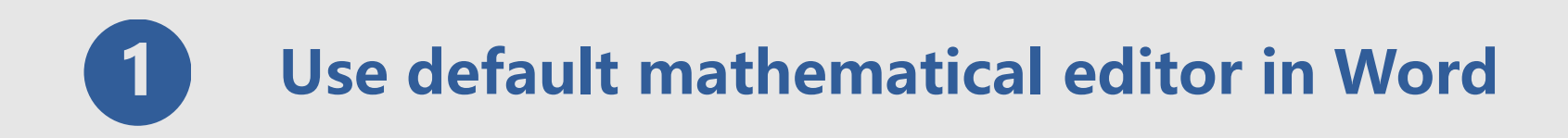

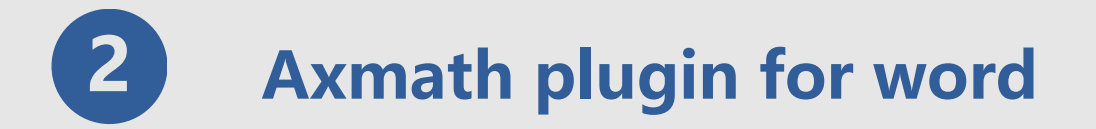

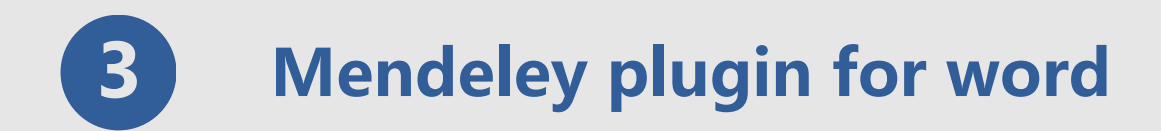

# Use default mathematical editor in Word

Type formula by mathematical editor in Word is easy ,but how to number every formulas automatically without plugin?

# Step 1: create a 1Row : 3 Column table and set attribute of table

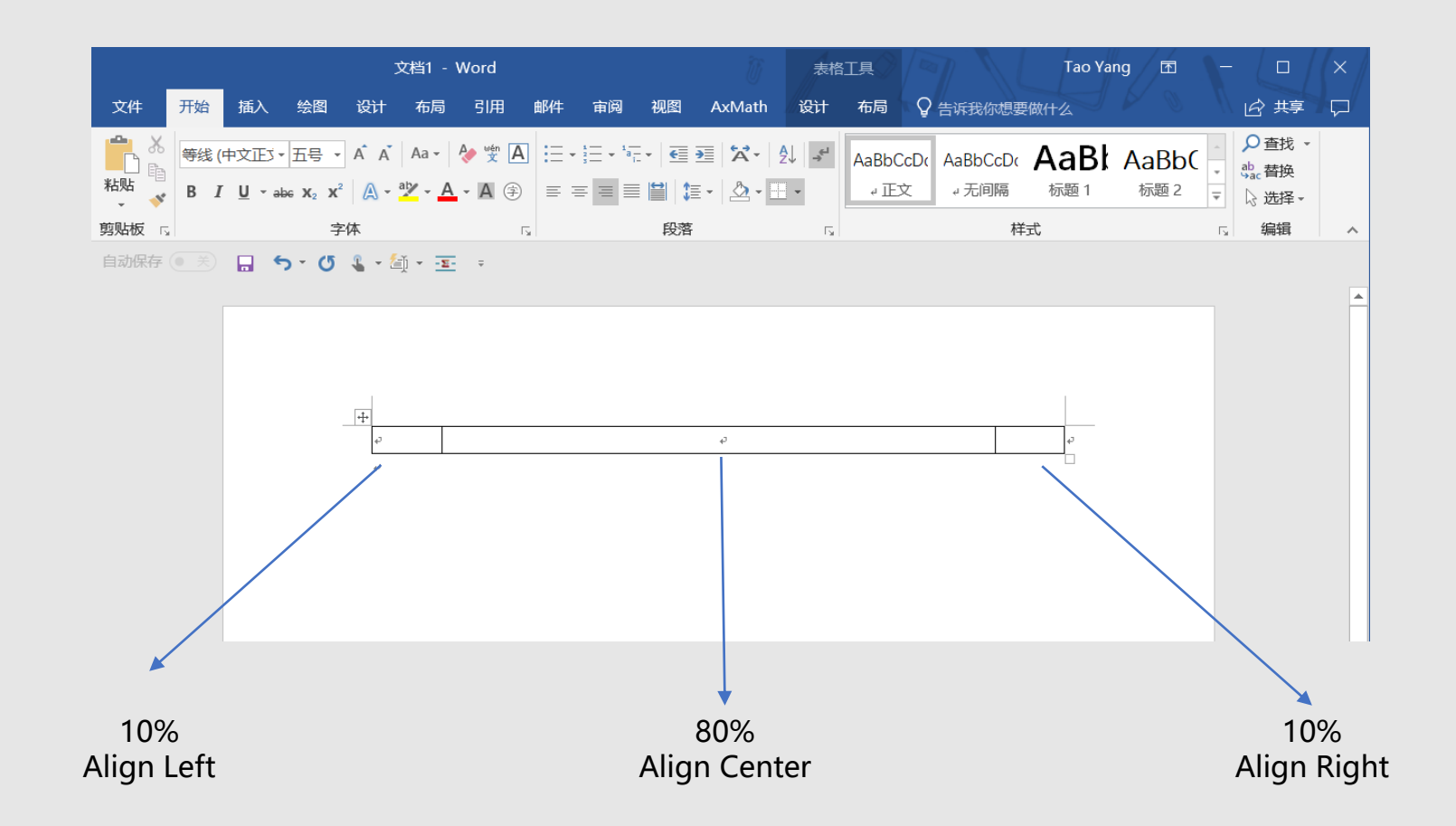

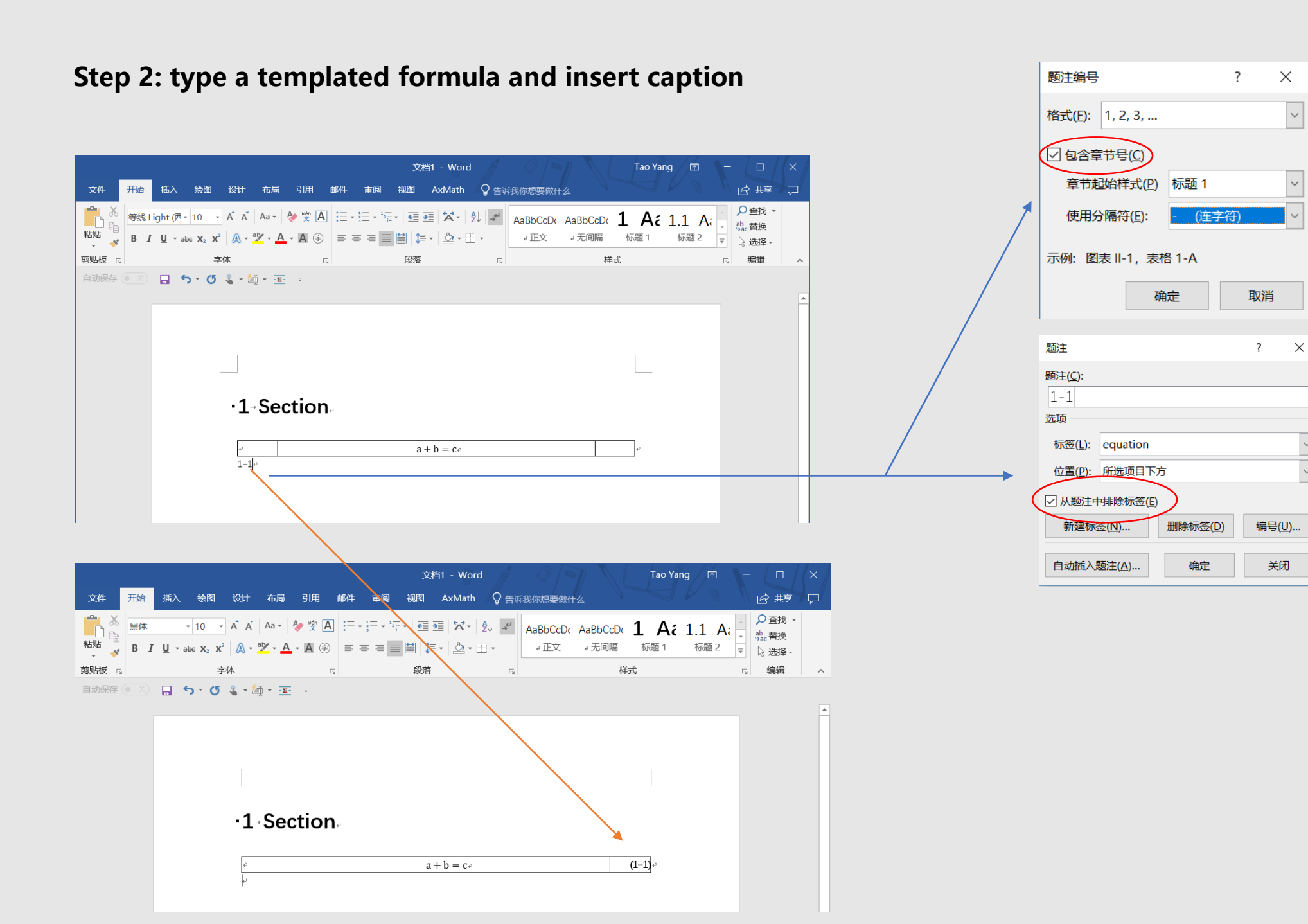

### 4

 $\sim$ 

**Step 3: remove frame line and save table to AutoText** 

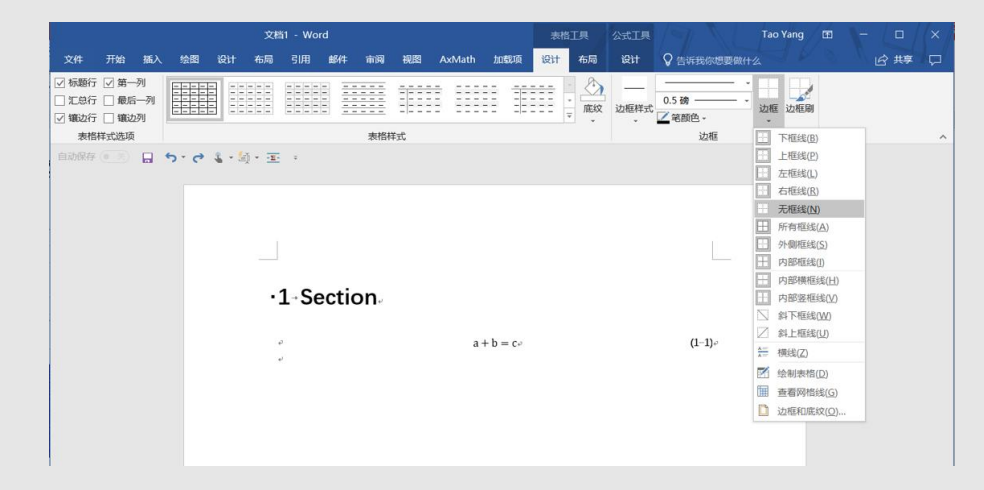

|                                          | 表格工具           | 公式工具           | 文档1 -  | - Word                                       |                              |                                      |
|------------------------------------------|----------------|----------------|--------|----------------------------------------------|------------------------------|--------------------------------------|
| 文件 开始 插入 绘图 设计 布局 引用 邮件 审阅 视图 AxMath 加载项 | 设计 布局          | 设计 🖓 告诉我的      | 尔想要做什么 |                                              |                              |                                      |
|                                          | 页 - 联机视频<br>媒体 |                |        |                                              | <b>π Ω #</b><br>公式 符号 编号     |                                      |
|                                          |                |                |        |                                              | augation                     |                                      |
|                                          |                |                |        | □ 域(E)<br>□ 构建基块管理器(B)<br>□ 将所选内容保存到文档部件库(S) | a + b = c                    | (错误)文<br>档中没有<br>指定样式<br>的文<br>字。-1) |
|                                          |                |                |        |                                              | 些业论文右编号公式                    |                                      |
|                                          |                | •1-Sectio      | DN.    |                                              | a+b=c                        | (0.1)                                |
|                                          |                | بلي<br>ج<br>نه | a + b  | = c• (1-1)•                                  | 到 将所选内容保存到自动图文集库( <u>S</u> ) | _                                    |
|                                          |                |                |        |                                              |                              |                                      |

# Now , Enjoy it!

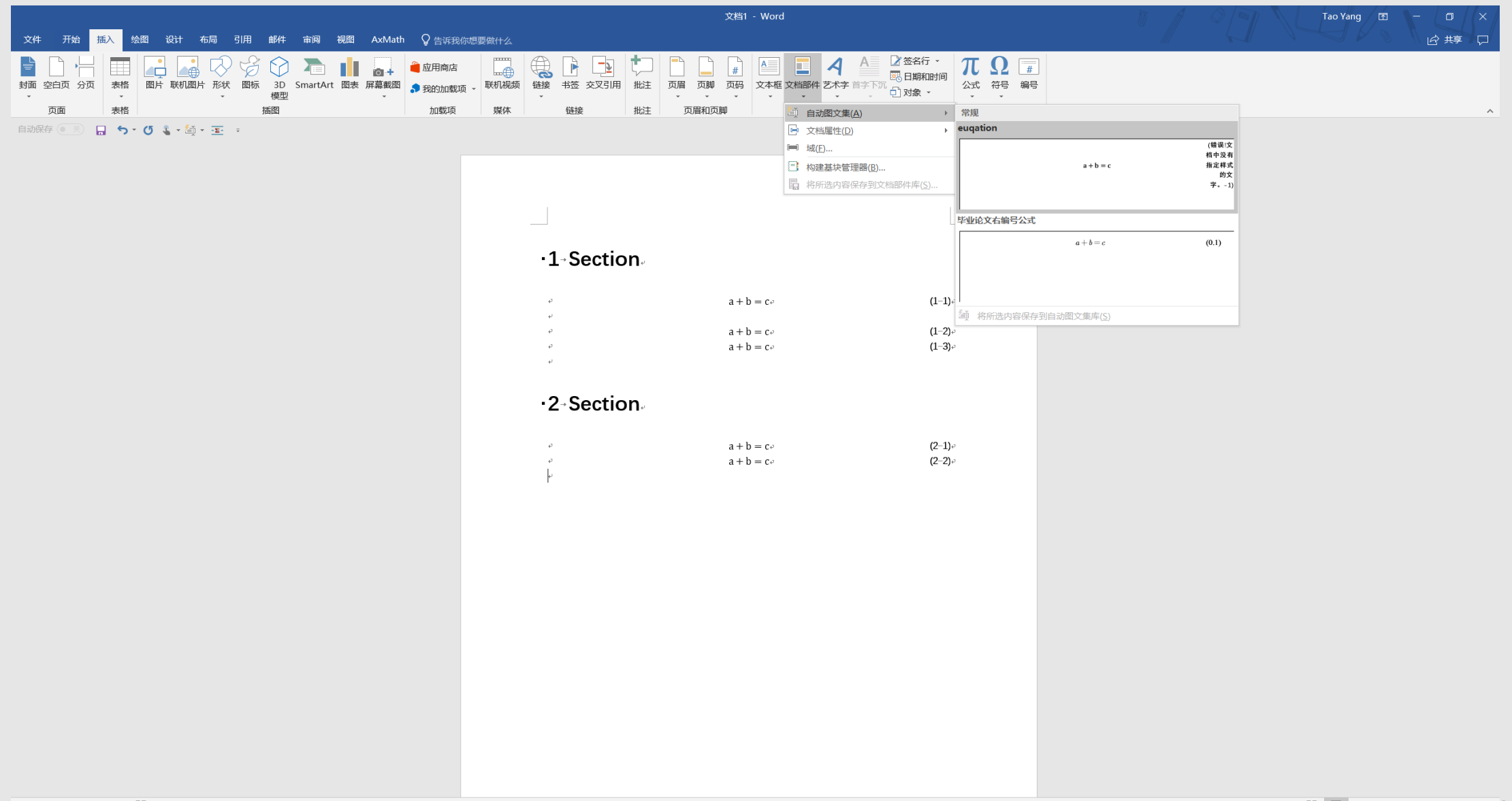

第1页, 共1页 14个字 🕼 中文(中国)

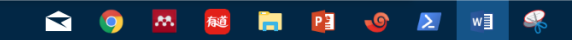

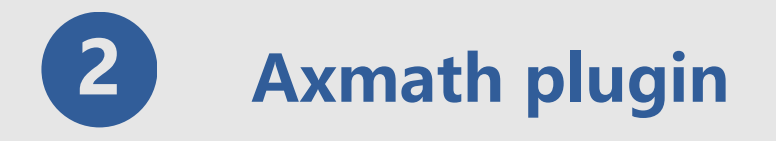

#### AxMath 功能与特色

#### 编辑与排版

- 。 图形化的排版布局设定, 排版更方便;
- 支持点取输入、快捷键、脚本输入,输入更快;
- 支持AMS/LaTeX数学符号标准;
- 。 支持自定义数学符号;
- 。 支持快速矩阵模板、自动填充及分块;
- 。 支持字符串查找与替换;
- 。 支持笔记 (多帧剪贴板) 、磁贴与公式库;
- 。 支持多底色符号面板, 支持符号面板重映射;
- 。 支持单色和彩色, 可自定义颜色偏好;
- 。 编辑辅助功能, 可自动识别预设字段并校正其文字格式;

#### 科学计算功能

- 。 基于所见公式计算;
- 。 支持变量定义和常数定义;
- 。 计算过程保存后可作为可计算文档下次调用;
- 。 支持加减乘除、开根、幂、三角函数及常见数学函数;

#### 输出与发布

- 。 支持对象嵌入,可作为MS WORD等文字软件的插件;
- 。 可輸出矢量图片;
- 。 可输出为BMP、JPG、PNG、GIF等常见图片格式;

#### 运行环境

- Win10 , Win 8, Win 7, Vista;
- OLE嵌入: MS Office, WPS;
- 。插件: WPS 2016, MS Office 2010-2016;

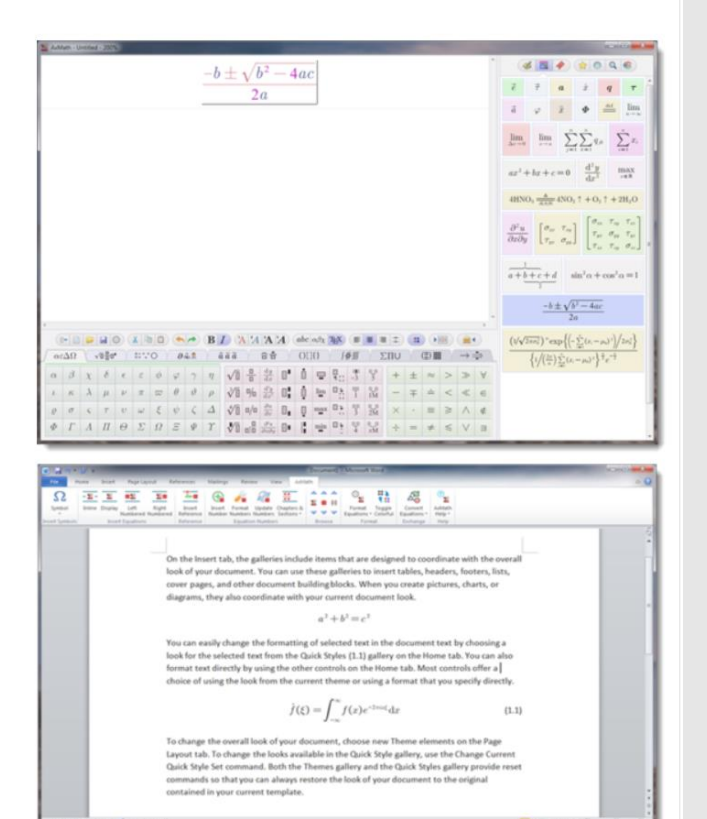

官方正版 AxMath 专业的数学公式编辑器 带计算功能 Office 插件 261 123 价格 ¥36.00 累计评论 交易成功 配送 浙江杭州 至北京 \* 快递 免运费 \* <u>教量</u> - 1 + 件(库存9635件) 立即购买 📜 加入购物车 AxMath 承诺 7天无理由 支付 🎽 興分堂 20 **庞**义以早 MathType【正版序列号授权】 数学公式编辑器,轻松在文档中输入复杂的数学、物理公式和符号:理科生必备工具! 几何 MathType ¥498 原价: ¥688 特惠下载版! 5分钟内立即激活! MathType

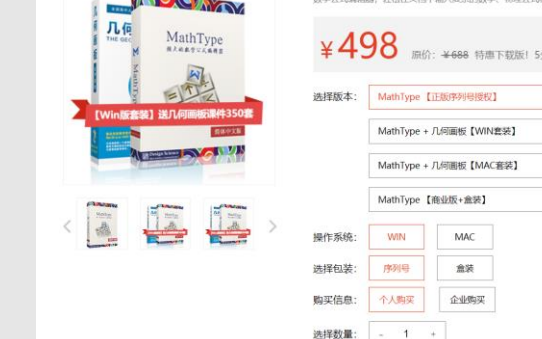

注: MathType Mac版不支持 Office 2016。

#### http://www.axmath.icoc.cc/

### How to use AxMath plugin:

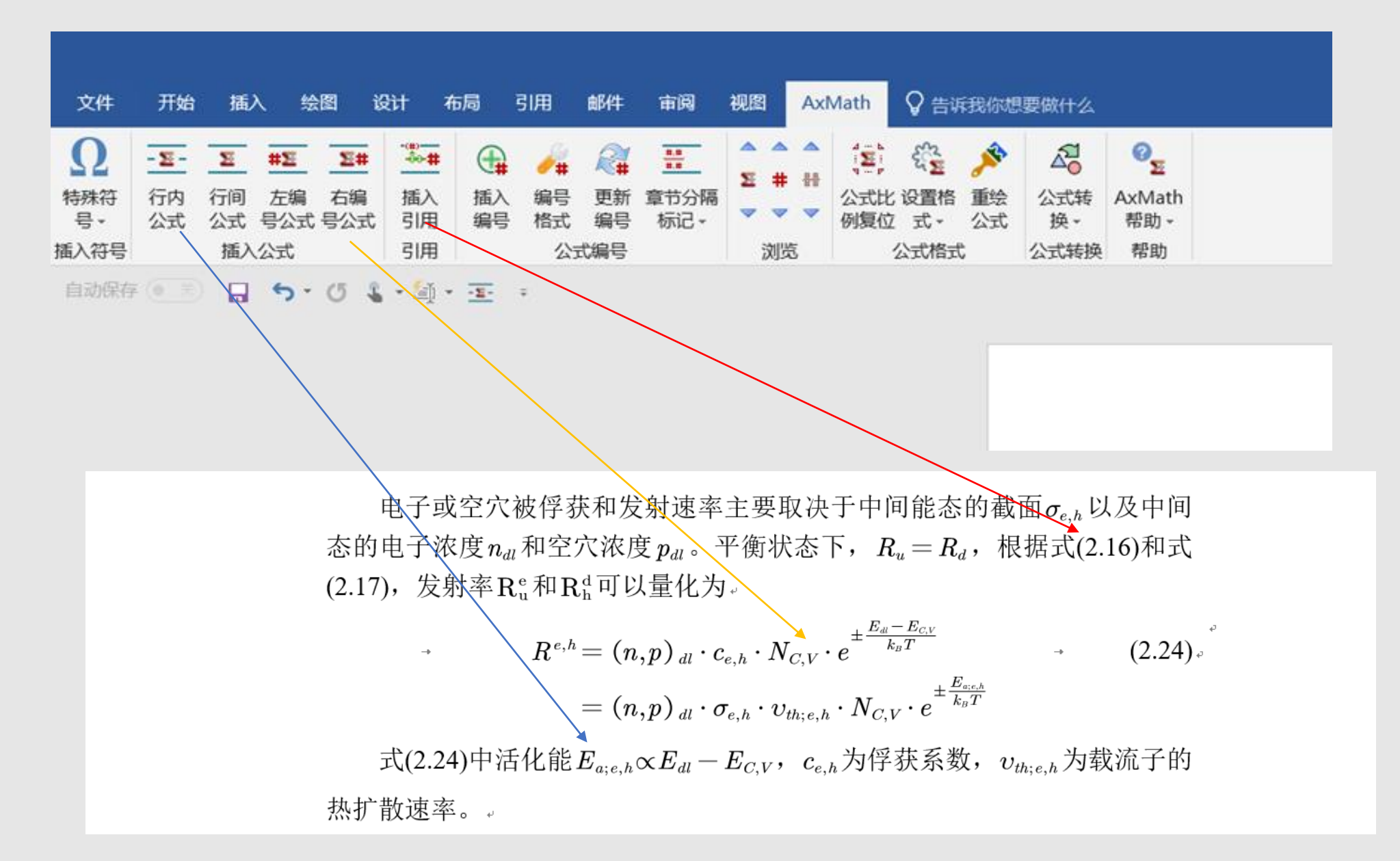

## Set formula number including the section number:

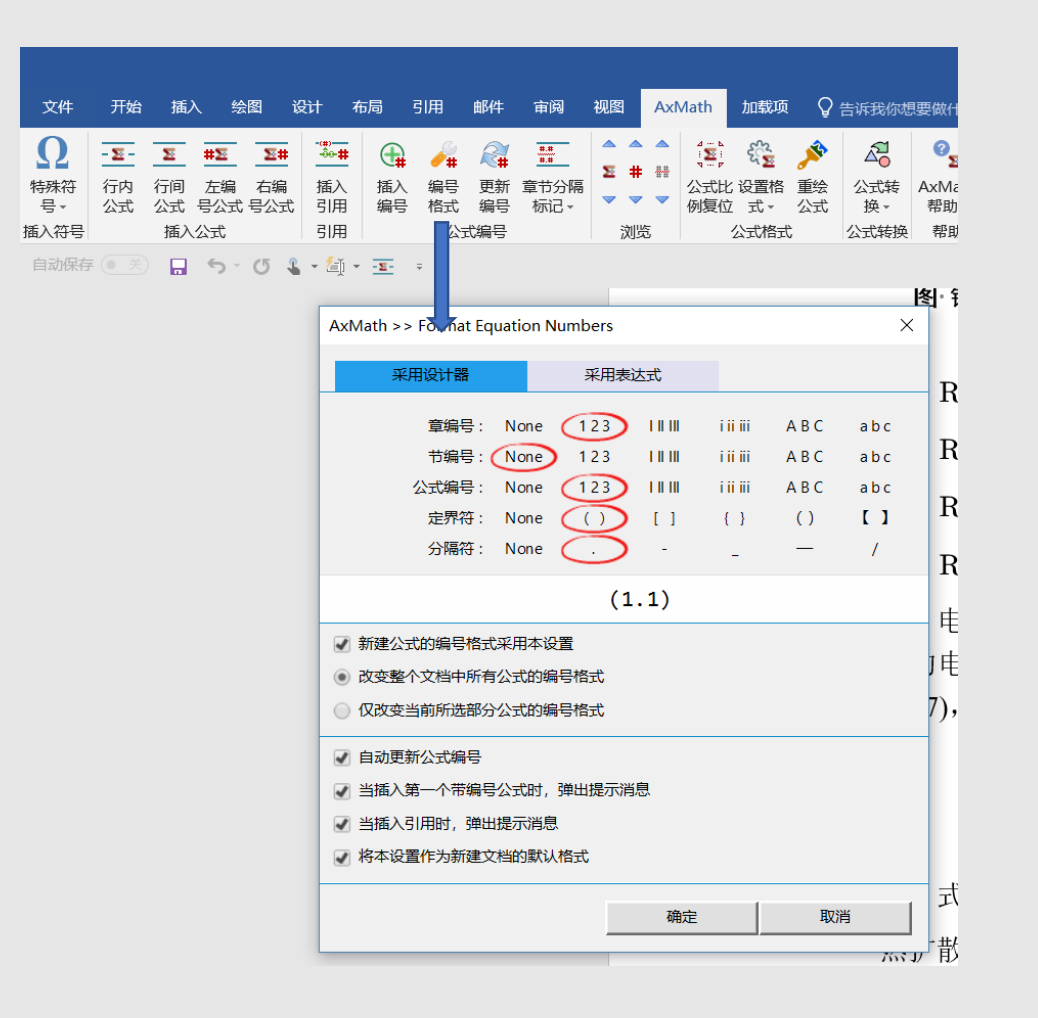

## Support for LaTex language:

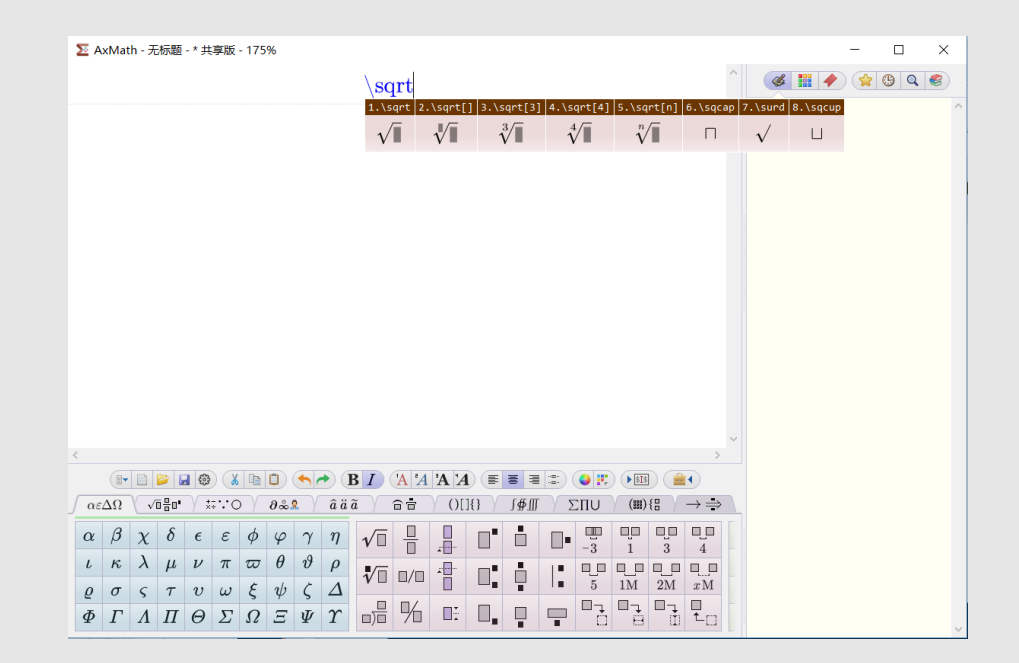

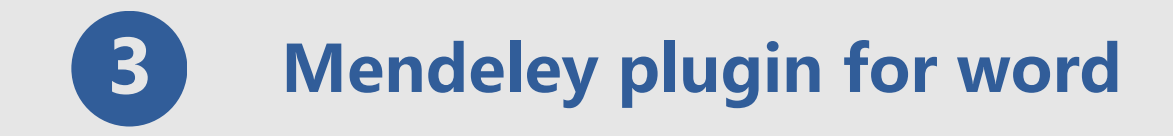

# Install :

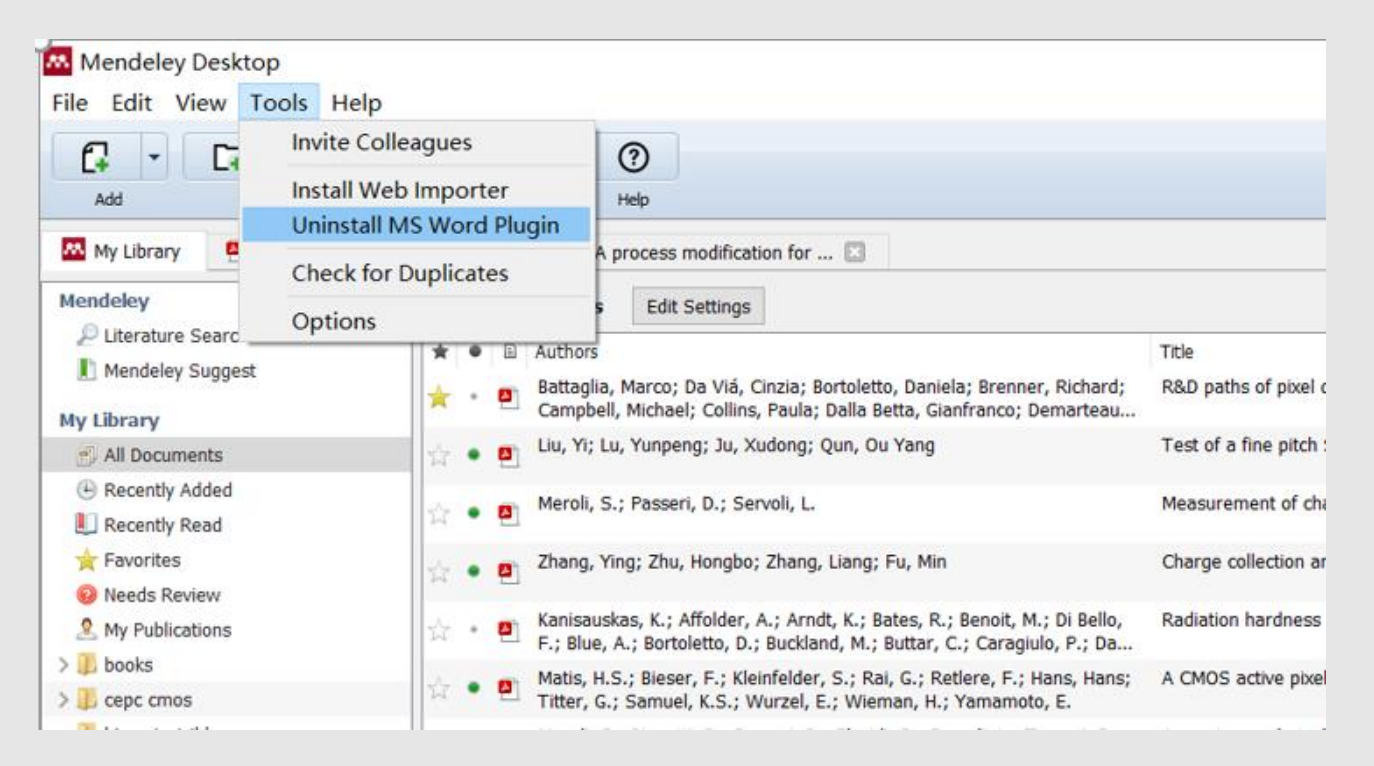

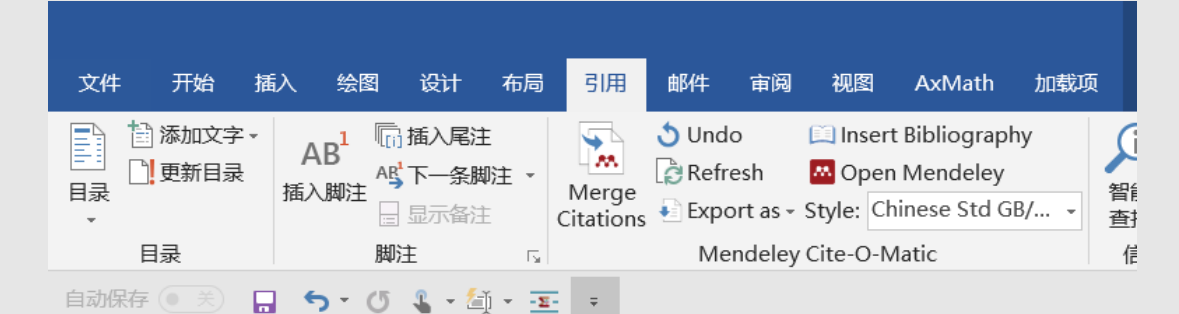

# How to use Mendeley plugin:

| 文档1 - Word<br>文件 开始 插入 绘图 设计 布局 <mark>引用</mark> 邮件 审阅 视图 AxMath 加载项 ♀ 告诉我你想要 | Tao Yang 匝<br>要做什么 | - □ ×<br> |
|------------------------------------------------------------------------------|--------------------|-----------|
| ● 添加文字 → AB <sup>1</sup> □ 插入尾注 / ● 本 · · · · · · · · · · · · · · · · · ·    |                    |           |
|                                                                              |                    |           |
|                                                                              |                    |           |
| •1-Section.                                                                  |                    |           |
| $a + b = c \phi$                                                             | (1–1).             |           |
| Citation-<br>Search by author, title or year in My Library<br>My Library     |                    |           |
|                                                                              |                    |           |
|                                                                              |                    |           |
|                                                                              |                    |           |
| Word is waiting for you to cite a document using Mendeley                    | ₩ <b>3 6</b>       | + 100%    |

Press the 'Go To Mendeley' button to open Mendeley Desktop and allow you to browse to the specific reference you require using that interface.

| Mendeley Desktop                                  |                    |      |     | ~~~                                                                       |                                                                                                    |                        |      | -                                        |                  | ×    |
|---------------------------------------------------|--------------------|------|-----|---------------------------------------------------------------------------|----------------------------------------------------------------------------------------------------|------------------------|------|------------------------------------------|------------------|------|
| Add Folders Re                                    | <b>O</b><br>elated |      | Syn | The pencel He                                                             | 30<br>20                                                                                                    | Q - Search             |      |                                          | Т                | ao 👩 |
| My Library 🕘 RD paths of pixel d                  | letecto            | o (  | 3   | A process modification for                                                |                                                                                                    |                        |      |                                          |                  |      |
| Mendeley ^                                        | Ð                  | All  | Doc | uments Edit Settings                                                      |                                                                                                    |                        |      |                                          |                  |      |
| Mendeley Sunnest                                  | *                  |      |     | Authors                                                                   | Title                                                                                                    |                        | Year | Published In                             | Added            | ^    |
| My Library                                        | *                  | •    |     | Battaglia, Marco; Da Viá, Cinzia;<br>Bortoletto, Daniela; Brenner, Ric    | R&D paths of pixel detectors for vertex tracking and r<br>imaging                                             | radiation              | 2013 | Nuclear Instruments<br>and Methods in Ph | 4月3              |      |
| All Documents                                     |                    | •    | 0   | Liu, Yi; Lu, Yunpeng; Ju, Xudong;<br>Qun, Ou Yang                         | Test of a fine pitch SOI pixel detector with laser bear                                                       | m                      | 2016 | Chinese Physics C                        | 4月 3             |      |
| Recently Added Recently Read                      | ŵ.                 | •    | •   | Meroli, S.; Passeri, D.; Servoli, L.                                      | Measurement of charge collection efficiency profiles active pixel sensors                                     | of CMOS                | 2012 | Journal of<br>Instrumentation            | 4月3              |      |
| ☆ Favorites<br>❷ Needs Review                     | ŝ.                 | •    | •   | Zhang, Ying; Zhu, Hongbo; Zhang,<br>Liang; Fu, Min                        | Charge collection and non-ionizing radiation tolerance<br>pixel sensors using a 0.18 µm CMOS process          | e of CMOS              | 2016 | Nuclear Instruments<br>and Methods in Ph | 4月3              |      |
| A My Publications                                 | \$                 | •    | 8   | Kanisauskas, K.; Affolder, A.;<br>Arndt, K.; Bates, R.; Benoit, M.;       | Radiation hardness studies of AMS HV-CMOS 350nm<br>chip HVStripV1                                             | prototype              | 2017 | Journal of<br>Instrumentation            | 4月3 [            | 4月 3 |
| > 1 books<br>> 3 cepc cmos                        | 쓝                  | •    | 0   | Matis, H.S.; Bieser, F.;<br>Kleinfelder, S.; Rai, G.; Retlere,            | A CMOS active pixel sensor for charged particle dete                                                          | ction                  | 2002 | 2002 IEEE Nuclear<br>Science Symposiu    | 4月3              |      |
| higgs invisible<br>Create Folder                  | 슔                  | •    | 0   | Meroli, S.; Biagetti, D.; Passeri,<br>D.; Placidi, P.; Servoli, L.; Tucce | A grazing angle technique to measure the charge col<br>efficiency for CMOS active pixel sensors               | llection               | 2011 | Nuclear Instruments<br>and Methods in Ph | <b>4月3</b>       |      |
| Groups                                            | 슈                  | •    | 0   | Pernegger, Heinz                                                          | Development of radiation hard CMOS active pixel sen<br>LHC                                                    | isors for HL-          | 2016 | Nuclear Instruments<br>and Methods in Ph | 4月3              |      |
| Filter by Authors                                 | Å.                 | •    | 0   |                                                                           | Monolithic CMOS Pixel Sensors for High Resolution O<br>Device simulation - Beam test results Monolithic Pixel | utlook -<br>I CMOS Sen | 2003 |                                          | 4月 3             | •    |
| Affolder, A.<br>Affolder, Anthony                 | Å.                 | •    |     | Affolder, Anthony; Allport, Phil;<br>Casse, Gianluigi                     | Collected charge of planar silicon detectors after pion<br>irradiations up to 2.2 ×1016neqcm-2                | n and proton           | 2010 | Nuclear Instruments<br>and Methods in Ph | <b>4</b> 月 3     |      |
| Aglieri Rinella, G.<br>Allport, Phil              | ŵ                  | •    |     | Bulgheroni, a; Klimkovich, T;<br>Roloff, P; Zarnecki, a F                 | EUTelescope: tracking software                                                                                |                        | 2007 | EUDET Memos                              | <b>4月3</b>       |      |
| Arndt, K.<br>Bagliesi, Giuseppe                   | 4                  | •    | 0   | Holbert, K.E.                                                             | Radiation effects and damage                                                                                  |                        | 2008 |                                          | 4月 3             |      |
| Ban, Yong<br>Bates, R.                            | ŵ                  | •    |     | Sguazzoni, Giacomo; Bagliesi,<br>Giuseppe; Gennai, Simone                 | CMS Note                                                                                                    |                        | 2002 | Event (London)                           | <mark>4月3</mark> |      |
| Battaglia, M.<br>Battaglia, Marco<br>Repoit M     | 슈                  | •    | 0   | Li, Gang; Ruan, Manqi; Shi, Xin;<br>Lou, Xinchou; Yao, Weimin; Jyot       | Simulation study of the Higgs boson decaying to an ir<br>channel at the CEPC                                  | nvisible               | 2018 |                                          | 4月 3             |      |
| Berst, J D<br>Biagetti, D.                        | \$                 | •    |     | Capture, Electron                                                         | IRON 55                                                                                                    |                        |      |                                          | 4月3              |      |
| Bieser, F.<br>Bisello, D.                         | ŵ.                 | •    |     |                                                                           | TCAD_Course_Santander_24Jun2015                                                                               |                        |      |                                          | 4月3              |      |
| Blue, A.<br>Bortoletto, D.<br>Bortoletto, Daniela | 삵                  | •    |     | Chen, Zhen Xing; Yang, Ying;<br>Ruan, Man Qi; Wang, Da Yong;              | Cross section and Higgs mass measurement with Hig at the CEPC                                                 | ggsstrahlung           | 2017 | Chinese Physics C                        | 4月3              |      |
| T III                                             | 1 of               | f 27 | do  | Pernenner H · Rates R · Ruttar<br>cuments selected                        | First tests of a novel radiation hard CMOS sensor nro                                                         | ocess for              | 2017 | lournal of                               | 4日3              | d    |

Once you find your desired paper, press the Cite button, which temporarily appears in Mendeley Desktop, to add your citation or press the cancel button to return to your paper at any time.

# •1 - Section

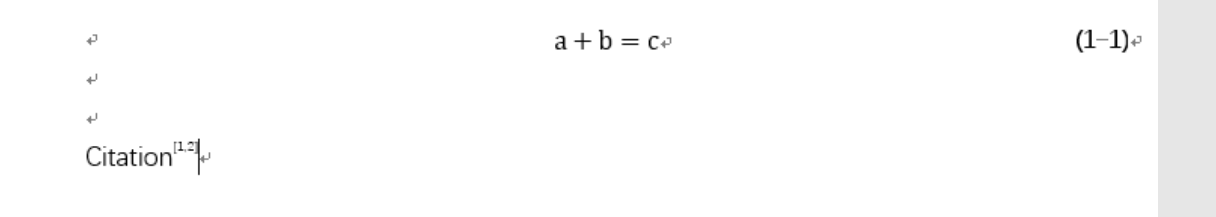

The appearance of your citations is controlled by the Citation Style you currently have selected. They can be modified at any time using the 'Choose Citation Style' option on the plugin toolbar.

| File Edit View Tools Help                         |               |     |               |                                           |                                            |                                                                                                    |                         |                                          |       |   |
|---------------------------------------------------|---------------|-----|---------------|-------------------------------------------|--------------------------------------------|----------------------------------------------------------------------------------------------------|-------------------------|------------------------------------------|-------|---|
| Library as Citations<br>Library as Table          |               |     |               |                                           |                                            | Тао                                                                                                    | , 🕡                     |                                          |       |   |
| Citation Style                                    |               |     |               | •                                         | American Po                                | litical Science Association                                                                                                    |                         | Ť.                                       |       | _ |
| Mendeley Show Document                            | Detail<br>est | ls  | A             | )<br>It+Return                            | American Psy<br>American So<br>Chinese Std | ychological Association 6th edition<br>ciological Association<br>GB/T 7714-1987 (numeric, Chinese)                             |                         | ished Te                                 | Addad |   |
| Mendeley Suggest                                  | *             | +   | •             | Battaglia, Ma<br>Bortoletto, D            | Chinese Std<br>Cite Them Ri                | GB/T 7714-2005 (numeric, Chinese)<br>ght 10th edition - Harvard                                                                |                         | clear Instruments                        | 4月 3  |   |
| My Library                                        | \$            | •   | 0             | Liu, Yi; Lu, Y<br>Qun, Ou Yan             | IEEE<br>Modern Hun                         | -                                                                                                    | inese Physics C         | 4月 3                                     |       |   |
| Recently Added Recently Read                      |               | • 🗉 | Meroli, S.; P | Modern Language Association 8th edition   |                                            | ograpity                                                                                                    | rnal of<br>trumentation | 4月 3                                     |       |   |
| 🚖 Favorites<br>🚱 Needs Review                     | 17            | •   | •             | Zhang, Ying;<br>Liang; Fu, M              | Nature<br>More Styles.                     | Nature<br>More Styles                                                                                                    |                         |                                          |       |   |
| A My Publications                                 |               | •   | •             | Kanisauskas,<br>Arndt, K.; Ba,            | Journal Abbr                               | eviations                                                                                                    |                         | rnal of<br>trumentation                  | 4月 3  |   |
| > () books<br>> () cepc cmos                      | - 4           | •   | •             | Matis, H.S.; Biese<br>Kleinfelder, S.; R  | er, F.;<br>ai, G.; Retlere,                | A CMOS active pixel sensor for charged particle detection                                                                      | 2002                    | 2002 IEEE Nuclear<br>Science Symposiu    | 4月 3  |   |
| higgs invisible<br>Create Folder                  | ☆             | •   |               | Meroli, S.; Biaget<br>D.; Placidi, P.; Se | tti, D.; Passeri,<br>ervoli, L.; Tucce     | A grazing angle technique to measure the charge collection<br>efficiency for CMOS active pixel sensors                         | 2011                    | Nuclear Instruments<br>and Methods in Ph | 4月3   |   |
| Groups                                            | - 12          | •   | 0             | Pernegger, Heinz                          | D)                                         | Development of radiation hard CMOS active pixel sensors for HL-<br>LHC                                                         | 2016                    | Nuclear Instruments<br>and Methods in Ph | 4月3   |   |
| Filter by Authors • '                             | <b>`</b>      | •   | 0             |                                           |                                            | Monolithic CMOS Pixel Sensors for High Resolution Outlook -<br>Device simulation - Beam test results Monolithic Pixel CMOS Sen | 2003                    |                                          | 4月3   |   |
| Affolder, A.<br>Affolder, Anthony                 | ŵ             | •   | •             | Affolder, Anthony<br>Casse, Gianluigi     | ; Allport, Phil;                           | Collected charge of planar silicon detectors after pion and proton<br>irradiations up to 2.2 ×1016neqcm-2                      | 2010                    | Nuclear Instruments<br>and Methods in Ph | 4月 3  |   |
| Aglieri Rinella, G.<br>Allport, Phil              | 슜             | •   | •             | Bulgheroni, a; Kli<br>Roloff, P; Zarnec   | mkovich, T;<br>ki, a F                     | EUTelescope: tracking software                                                                                                 | 2007                    | EUDET Memos                              | 4月3   |   |
| Arndt, K.<br>Bagliesi, Giuseppe                   | 슈             | •   | •             | Holbert, K.E.                             |                                            | Radiation effects and damage                                                                                                   | 2008                    |                                          | 4月 3  |   |
| Ban, Yong<br>Bates, R.<br>Battaolia, M            | 4             | •   | 8             | Sguazzoni, Giaco<br>Giuseppe; Genna       | mo; Bagliesi,<br>i, Simone                 | CMS Note                                                                                                    | 2002                    | Event (London)                           | 4月3   |   |
| Battaglia, Marco<br>Benoit, M.                    | 삷             | •   | •             | Li, Gang; Ruan, M<br>Lou, Xinchou; Ya     | 4anqi; Shi, Xin;<br>o, Weimin; Jyot        | Simulation study of the Higgs boson decaying to an invisible<br>channel at the CEPC                                            | 2018                    |                                          | 4月 3  |   |
| Berst, J D<br>Biagetti, D.                        | ☆             | •   | •             | Capture, Electron                         | 5                                          | IRON 55                                                                                                    |                         |                                          | 4月 3  |   |
| Bieser, F.<br>Bisello, D.                         | 14            | •   | P             |                                           |                                            | TCAD_Course_Santander_24Jun2015                                                                                                |                         |                                          | 4月 3  |   |
| Blue, A.<br>Bortoletto, D.<br>Bestelette, Daniela | 4             | •   |               | Chen, Zhen Xing;<br>Ruan, Man Qi; W       | ; Yang, Ying;<br>'ang, Da Yong;            | Cross section and Higgs mass measurement with Higgsstrahlung<br>at the CEPC                                                    | 2017                    | Chinese Physics C                        | 4月 3  |   |
| bortoletto, Daniela                               | -             |     | 400           | Pernenner H · R                           | ates R · Ruttar                            | First tests of a novel radiation bard CMOS sensor process for                                                                  | 2017                    | lournal of                               | 4日3   |   |

For Chinese undergraduate thesis, you need to choose GB/T 7714 style

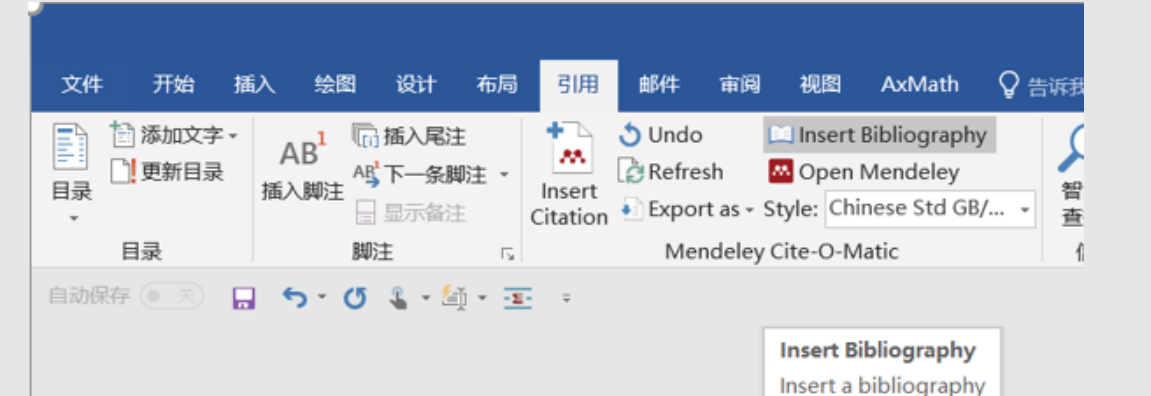

Once you have inserted all the citations you require, you can use the Mendeley plugin to automatically create a bibliography of all the materials you have cited.

### -1-Section

 $\begin{array}{c} \varphi & & a+b=c\varphi & (1-1)\varphi \\ \varphi & & \\ \varphi & \\ Citation^{[1,2]}\varphi & \\ \varphi & \end{array}$ 

#### Reference : .

- [1] → ZHANG·Y, ZHU·H, ZHANG·L, et al. Charge collection and non-ionizing radiation tolerance of CMOS pixel sensors using a 0.18°µm CMOS process[J]. Nuclear Instruments and Methods in Physics Research, Section A: Accelerators, Spectrometers, Detectors and Associated Equipment, Elsevier, 2016, 831: 99–104.
- [2] → BATTAGLIA·M, DA·VIÁ·C, BORTOLETTO D.et al. R&D paths of pixel detectors for vertex tracking and radiation imaging[J]. Nuclear Instruments and Methods in Physics Research, Section A: Accelerators, Spectrometers, Detectors and Associated Equipment, Elsevier, 2013, 716(September 2012): 29–45...

÷

Most of details could not make clear by slides. If you have other questions, ask me afterwards.

# **Thanks!**